# 第34回教育研究大会・教員研修会

# ー般演題演者向けマニュアル

対応ブラウザ

Windows (最新バージョンのGoogle Chrome、Microsoft Edge、Firefox) Mac (最新バージョンのGoogle Chrome、Safari、Firefox) ※Internet Explorerは対応しておりません

ブラウザ設定 いずれもブラウザ設定でCSSとJavascript及びCookieが有効な状態になっているものとします。

本ウェブサイトでは、Javascript及びCookieを使用しているコンテンツが一部あります。お使いのブラ ウザでJavascript及びCookieの設定を無効にされている場合、正しく機能しない、もしくは正しく表示 されないことがあります。 全てのコンテンツをご利用いただくには、ブラウザ設定でJavascript及び Cookieの設定を有効にしていただくことをお奨めいたします。

通信環境

本ウェブサイトのご利用には、高速で安定したインターネット環境 (固定回線に接続された有線、またはWi-Fiを推奨)が必要となります。 安定してご視聴いただくには、動画視聴時の通信速度は常時ダウンロードが10Mbps以上を推奨します。 ※ご視聴いただく施設内のセキュリティ上の関係で本ウェブサイトのコンテンツが ご覧になれない場合があります。

> ●ライブ配信日程:2021年10月23日(土) 24日(日) 特別講演 | ・ || ・ ||| ・ |V 教育講演 | ・ || ・ ||| シンポジウム | ・ ||

● ZOOM配信+オンデマンド配信 ランチョンセミナー

●オンデマンド閲覧期間 一般演題 10月23日(土) ~ 11月10日(水) 共催セミナー 10月27日(水) ~ 11月10日(水)

●オンライン展示

### はじめに

参加登録された方へ個別認証式のURLをお送りさせていただいております。 URLをクリックしていただき、視聴ページへ入室してください。

個別認証式URLは参加登録時の情報が組み込まれた、ものとなっております。 必ず個人で管理してください。(他者への貸与は禁止といたします)

### 視聴について

ライブ配信プログラムでは、Zoomを利用して行います。 ブラウザーからの試聴も可能ですが、アプリケーションをダウンロードしての視聴 を強くお勧めいたします。

## 質疑応答について

質疑応答は下記の方法で行います。

①ライブ配信プログラム

チャットでの質疑応答となります。質問をはZoomのチャット機能を了いたします。 チャットでの質問を司会(座長)が代読いたし、演者が口頭で回答いたします。 ご質問の際は所属とお名前を必ずご記入ください。

お時間の都合で全てのご質問にお答え出来ない場合がございます。 予めご了承ください。

②オンデマンド配信プログラム(一般演題) 一般演題のオンデマンド配信での質問は、別紙質問サイトを利用して行います。 詳しくは別紙をご覧ください。

### 上手く閲覧できない場合

①URLをコピーしていただき

- ②ブラウザのアドレスバーにカーソルを合わせて、マウスの右ボタンを押します。
- ④「貼り付けて移動」がない場合は、「貼り付け」を選択して、アドレスバーに URL が表示されたらキーボードの「Enter キー」を押しま す。

## 視聴ページ

個別認証式URLをクリックすると下記の視聴ページに入室いたします。

①注意事項をご確認いただき最下部の「上記事項にどういする」をチェックし

②視聴を開始するをクリックしてください。

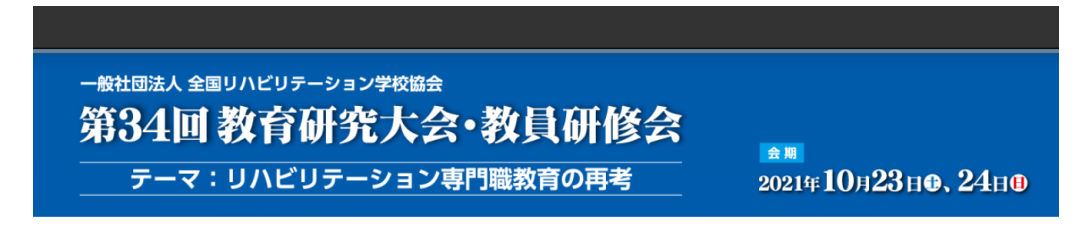

#### 第34回教育研究大会・教員研修会 WEB会場へようこそ

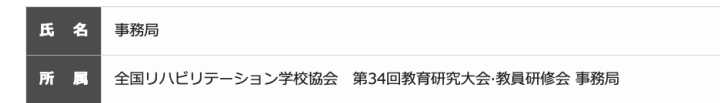

#### お知らせ

```
2021.10.03
特別講演のURLが変更になりました。サイトを更新してください。
2021.10.03
オンデマンドの配信を開始しました。サイトを更新してください。
```

#### ■同意事項

#### ◎ 禁止事項

配信動画及び発表資料の一部または全部を、許可無しに、ダウンロード、コピー、転載することは理由の如何に関わら ず一切禁止いたします。

#### 🛕 注意事項

同URLは登録者個人認証式となっており、他者への貸与、譲渡等は禁止とさせていただきます。不正な利用が行われた 場合、閲覧料金が発生いたしますので、必ず個人で管理してください

#### └ 情報を更新する

最新の情報を取得するには、ページ上部の「 C 更新」をクリックしてください。

#### ▲ 免責事項

本ウェブサイトに掲載されている写真・スライド・映像・音声の著作権は、著作者、団体に帰属します。 本ウェブサイトを利用することによって発生した直接的間接的もしくは波及効果による損害に対して一切責任を負わな いものとします。

参加者様の視聴環境に伴う閲覧の不具合に関しては、一切の責任を負いかねます。

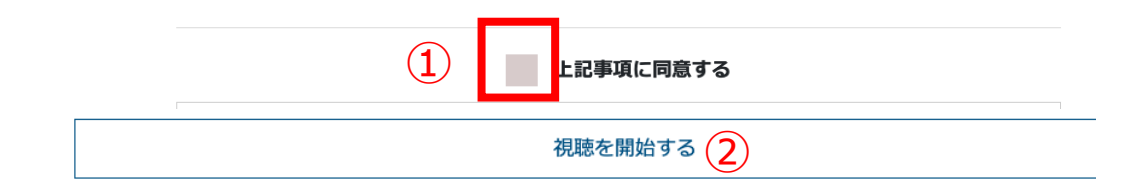

# 視聴ページ「LIVE配信」を閲覧する場合

③をクリックし
 ④視聴したいプログラムをクリックしてください。
 その後Zoomでの入室画面より入室してください。

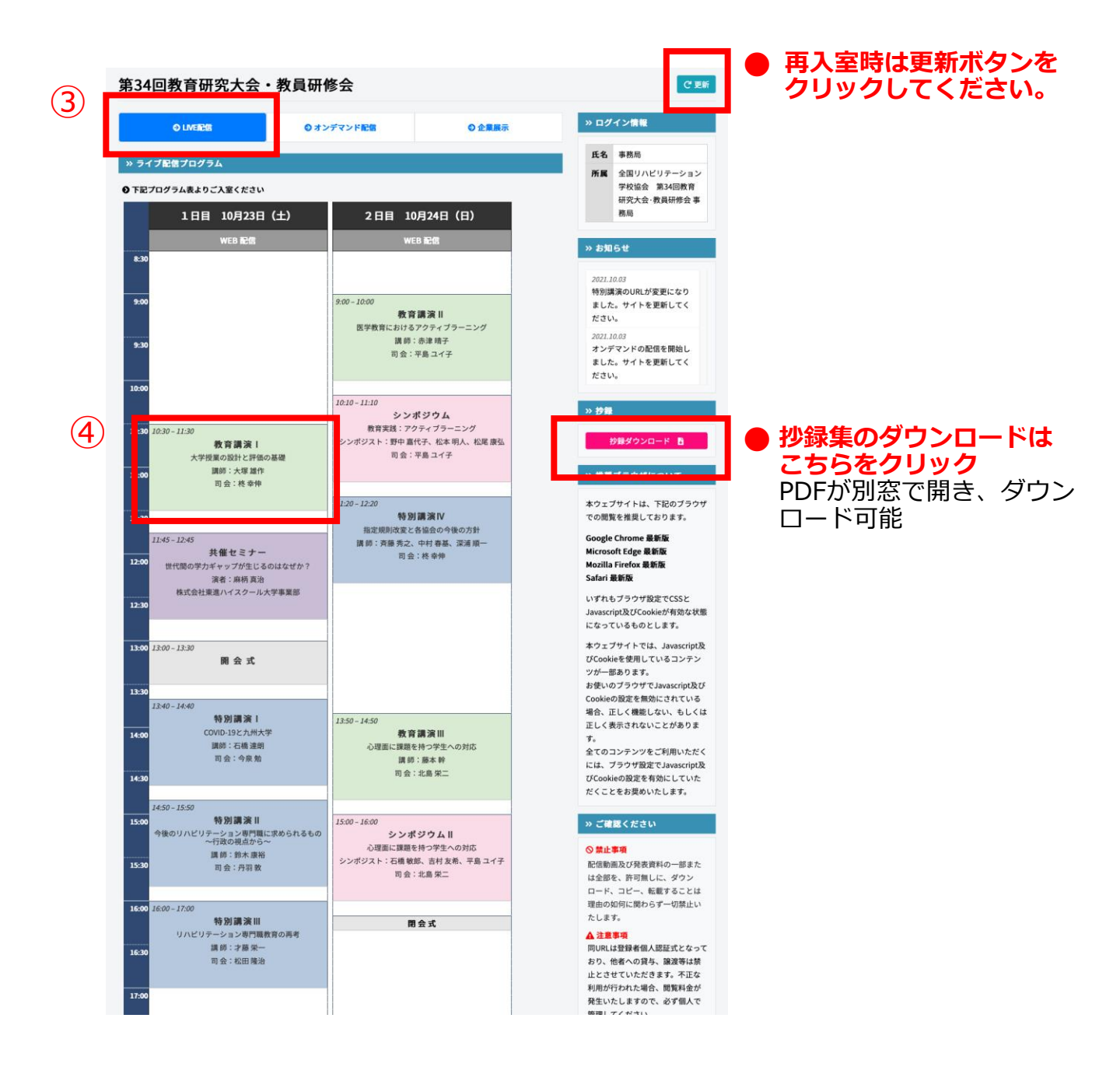

### 注意:各プログラムごとにZoomが切り替えます。 プログラム終了後、必ず再入室を行ってください。

# 視聴ページ「オンデマンド配信」(一般演題)

「LIVE配信」時同様 上段タブより ①「オンデマンド配信」をクリックしてください ②視聴したいプログラムの右側「閲覧する」をクリック

| 第34回教                       | <b></b> 牧育研    | 究大会・教員研修               | 冬      |                                         |                                  |                                                 |               |
|-----------------------------|----------------|------------------------|--------|-----------------------------------------|----------------------------------|-------------------------------------------------|---------------|
|                             | <b>)LIVE配信</b> | ( <u>1</u> )<br>• **   | デマンド配信 | <b>●</b> 企                              | 業展示                              | » ログ                                            | イン情報          |
| いオンデマン                      | ッド配信ブ          |                        |        |                                         |                                  | 氏名                                              | 事務局           |
|                             |                |                        |        |                                         | 所属 全国リハビリラ<br>学校協会 第3<br>研究大会・教員 |                                                 |               |
| 分野                          | 演題番号           | タイトル                   | 筆頭演者   | 筆頭演者所属                                  | 視聴リンク                            |                                                 | 務局            |
| 13_OSCE<br>クリニカルク<br>ラークシップ | P-001          | サンプル01タイトルタイトルタ<br>イトル | 瀬口 裕志  | 福岡八幡西大学                                 | 閲覧する                             | » お知らせ                                          |               |
| 14_その他-1                    | P-002          | サンプル02タイトルタイトルタ<br>イトル | 松井 文子  | 福岡北九州女子大学                               | 閲覧する                             | 2021.10.03<br>特別講演のURLが変更<br>ました。サイトを更新<br>ださい。 |               |
| 15_その他-2                    | P-003          | サンプル03タイトルタイトルタ<br>イトル | 事務局    | 全国リハビリテーション学校<br>第34回教育研究大会・教員研修<br>事務局 | 協会<br>≸会 閲覧する                    | 2021.10.03<br>オンデマンドの配信を<br>ました。サイトを更新<br>ださい。  |               |
|                             |                |                        |        |                                         | (2)                              | 》抄録                                             | 。<br>少録ダウンロード |

### 動画再生ページが表示されます ③の再生ボタンをクリックしご視聴ください。

|             | ● 質疑応答    | 質問す  |
|-------------|-----------|------|
| P-001       | 質問が登録されてい | ヽません |
| Vimeo視聴テスト  | H         |      |
| サンプル01      |           |      |
| 00.52 00.52 |           |      |

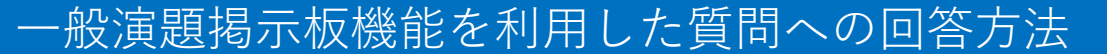

一般演題は動画形式の発表となっておりますので、動画を再生しいたします。

質問期間:10月23日(土)~11月4日(月)まで 回答期間:10月23日(土)~11月10日(水)

- ■一般演題での質問の回答の仕方 視聴者から質問が届いた際、参加登録時に入力いただいたメールアドレスに メールアドレスに事務局よりメールが届きますのでご回答ください。
  - ①質問メールが届きましたら、オンデマンド配信ページのご自身の発表データ画面より質問を確認してください。
     画面右側の掲示板機能により「回答」を行うことが出来ます。
     「回答する」をクリックし回答してください。

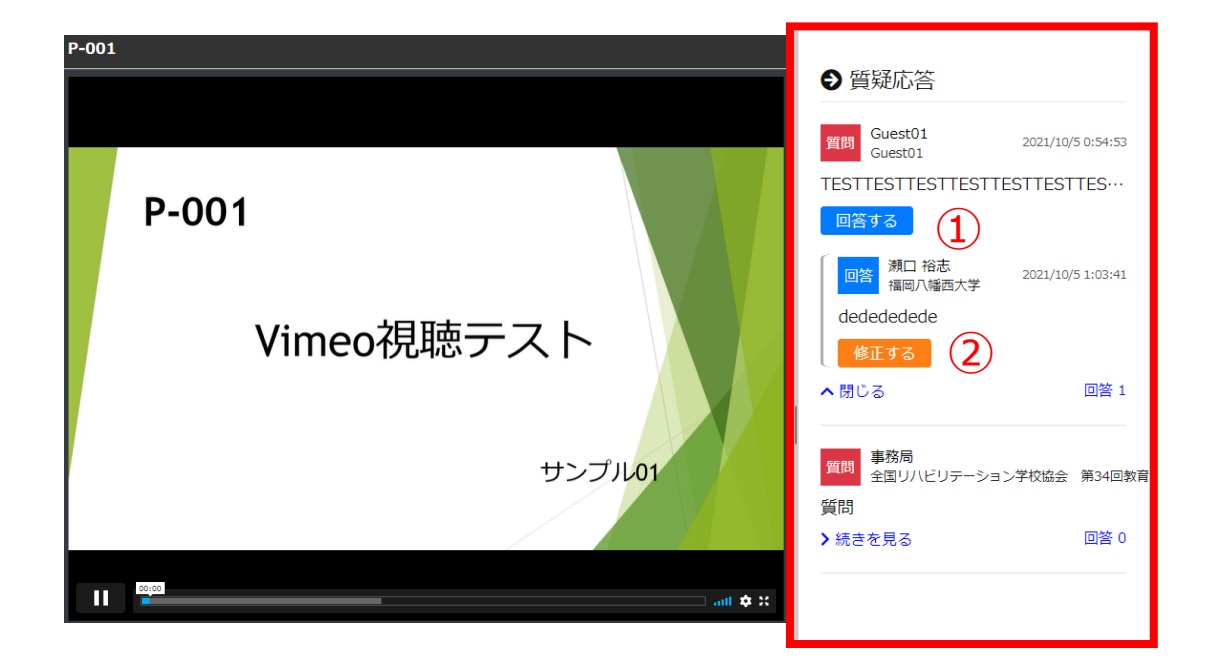

②回答を修正する場合は「修正する」をクリックし、新たに記入をしてください。 回答が修正されると質問者に回答の修正通知メールが届きます。 質問が修正されると演者に質問の修正通知メールが届きます。